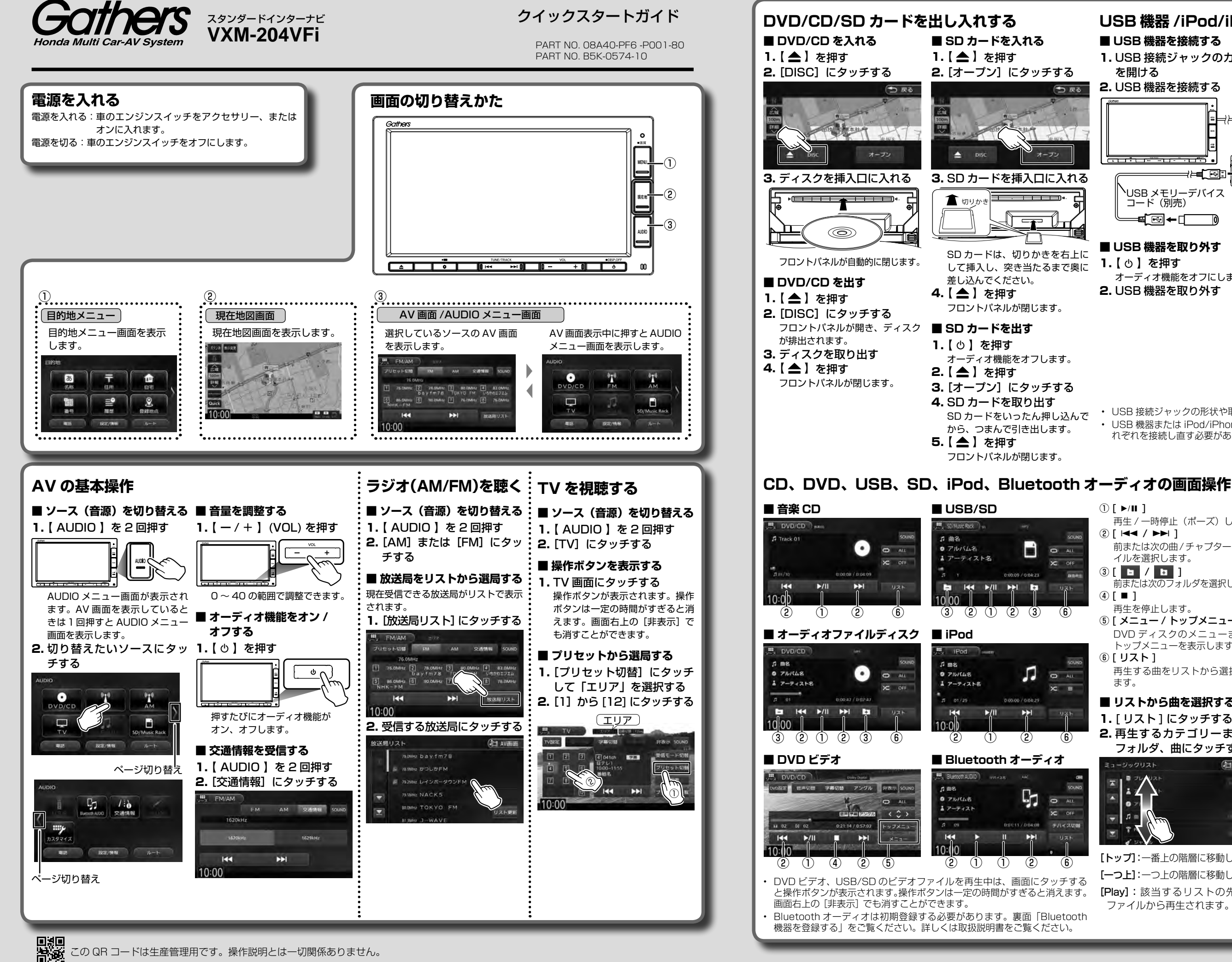

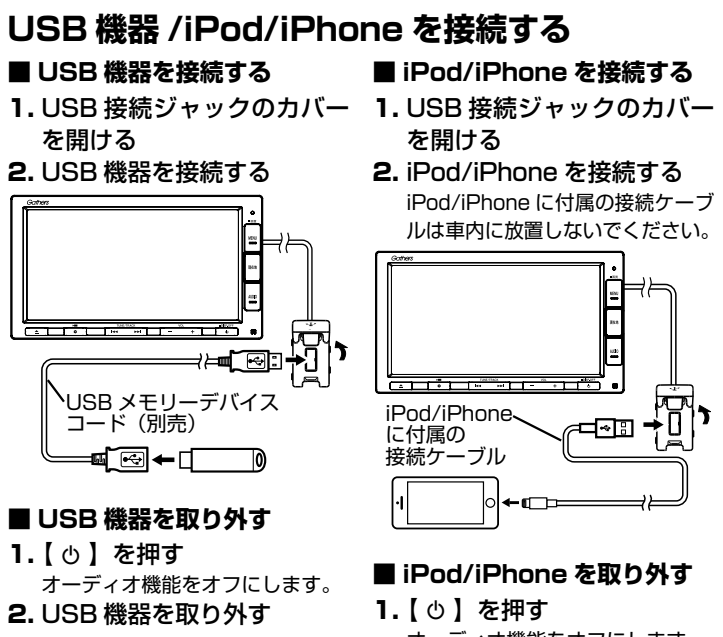

- オーディオ機能をオフにします。 2. iPod/iPhone を取り外す
- USB 接続ジャックの形状や取付位置は、車両によって異なります。
- USB 機器または iPod/iPhone を使用するときは、USB 接続ジャックにそ れぞれを接続し直す必要があります。

① [ ▶/Ⅲ ]

O ALL

(6)

O ALL

X m

(6)

O ALL

C OFF

(6)

884

う 戻る

- 再生 / 一時停止(ポーズ)します。 ② [ I ◄◄ / ►► ] 前または次の曲/チャプター/ファ イルを選択します。
- 3[ 6 / 6 ] 前または次のフォルダを選択します。 2. 🧹 🗘 ン にタッチする
- ④ [■] 再生を停止します。
- ⑤[メニュー / トップメニュー] DVD ディスクのメニューまたは トップメニューを表示します。 ⑥ [ リスト ]
- 再生する曲をリストから選択でき ます。
- リストから曲を選択する
- 1. [ Uスト ] にタッチする
- 2. 再生するカテゴリーまたは フォルダ、曲にタッチする

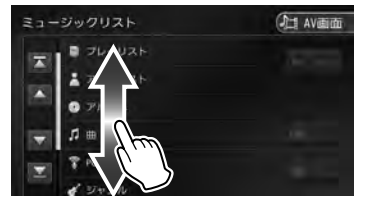

[トップ]:一番上の階層に移動します。 [-つ上]:一つ上の階層に移動します。 [Plav]:該当するリストの先頭の ファイルから再生されます。

■ DVD ディスクメニューを操 作する

- 1. DVD ディスクメニュー表示 の画面にタッチして[表示] にタッチする
- 3. 各ボタンにタッチして操作 する

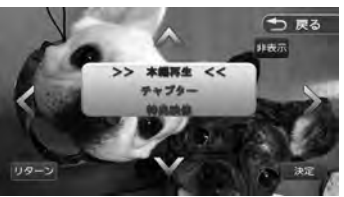

- </>
  ///// タッチした方向にメニューのカーソ ルを移動します。
- [リターン]: ディスクメニューの1 階層上の項目を表示します。 [決定]:選択中の項目を実行します。

[非表示]:操作ボタンを消します。

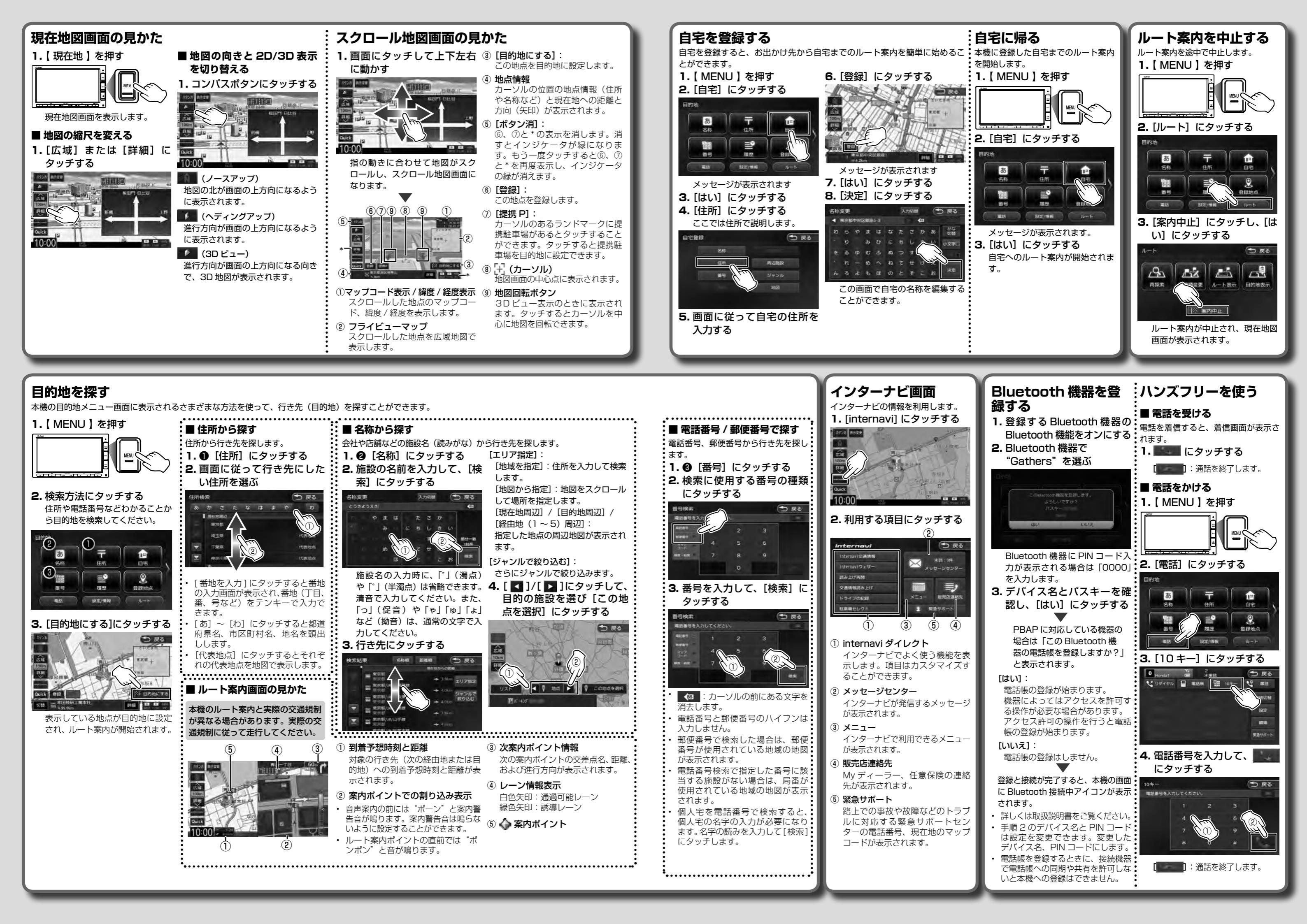